# **Premium HRM**

### Διαχείριση Ανθρώπινου Δυναμικού & Μισθοδοσίας

## Ειδικά Θέματα Παραμετροποίησης

Οδηγίες για την Υποβολή Αναλυτικών Περιοδικών Δηλώσεων (Α.Π.Δ.) 3/2020

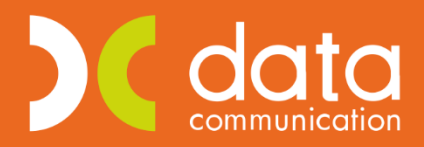

Microsoft Partner

- Microsoft

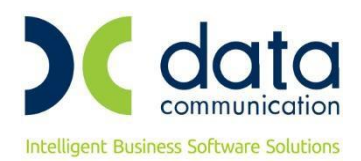

Πριν την είσοδο σας στην εφαρμογή πατήστε το πλήκτρο **«Live Update»** ώστε να ενημερώσετε την εφαρμογή με το τελευταίο update **3.00.55** και στη συνέχεια διαβάστε τις παρακάτω οδηγίες.

Με την έκδοση αυτή ενσωματώθηκε η δυνατότητα καταχώρησης, απεικόνισης και υποβολής των εγγραφών της **Αναλυτικής Περιοδικής Δήλωσης (ΑΠΔ) για το χρονικό διάστημα κατά το οποίο οι συμβάσεις των εργαζομένων τελούν σε αναστολή**.

Σύμφωνα με την <u>Α.Π 82992/6.05.2020</u> με θέμα **«Υποβολή Αναλυτικών Περιοδικών Δηλώσεων (Α.Π.Δ) Μισθοδοτικής Περιόδου 03/2020**», δόθηκαν οδηγίες για την ασφαλιστική κάλυψη των εργαζομένων και τον τρόπο απεικόνισης της ΑΠΔ Μαρτίου/2020 από την απαγόρευση λειτουργίας τους ή από την αναστολή των συμβάσεων εργασίας των εργαζομένων τους έως 31/03/2020.

Για την ορθή απεικόνιση των ανωτέρω εργάζεστε ως εξής:

Στη λειτουργία «Διαχείριση Εργαζομένων» στο υποσέλιδο «Εργασ./Σελ. 2» είναι απαραίτητο να συμπληρωθούν τα πεδία «Ημ/νία Αναστολής Από» και «Ημ/νία Αναστολής Έως» τα οποία εμφανίζονται στην ΑΠΔ.

#### ΥΠΟΛΟΓΙΣΜΟΣ ΜΙΣΘΟΔΟΣΙΑΣ

- Αρχικά, σε περίπτωση που δεν το έχετε ήδη κάνει, θα πρέπει να υπολογίσετε μισθοδοσία για το χρονικό διάστημα από 1/03/2020 έως την έναρξη της αναστολής συμβάσεων εργασίας εργαζομένων ή την απαγόρευση της λειτουργίας επιχειρήσεων.
- Στη συνέχεια και <u>αφού έχετε ολοκληρώσει την κανονική μισθοδοσία του Μαρτίου</u>, θα πρέπει να υπολογίσετε μισθοδοσία από το χρονικό διάστημα απαγόρευσης λειτουργίας των επιχειρήσεων ή από την αναστολή των συμβάσεων εργασίας των εργαζομένων έως 31/03/2020.

Για το λόγο αυτό στα **«Στοιχεία Μισθοδοτικής Περιόδου**» (Μισθοδοσία/ Κύριες Εργασίες) έχει προστεθεί επάνω δεξιά το checkbox **«Αναστολή»** 

|           |                 |                      | Αποχωρήσεις | Κυριακές | Ανάλυση Εργου | Ημερο | λόγιο | Βάρδιες  | Επιλονές 🔻 |
|-----------|-----------------|----------------------|-------------|----------|---------------|-------|-------|----------|------------|
| Βασικά    | Υπολογιστικά    | Στοιχ. Υπολογ. Δώρων | Ημ/νία Μισ  | θ/σίας 🗌 | /00/00        |       | Avo   | ιστολή   |            |
| <u>Eí</u> | δος Αποδοχών Τ/ | ΑΚΤΙΚΕΣ ΑΠΟΔΟΧΕΣ     | Μήνας       |          |               | Έτ    | ος    | 2020 A/A | 2390       |

Το κλικάρετε, αφήνετε προεπιλεγμένο το «Είδος Αποδοχών» σαν Τακτικές Αποδοχές και επιλέγετε το μήνα Μάρτιο.

Το πρόγραμμα φέρνει τον πρώτο εργαζόμενο, καταχωρείτε τις ημέρες εργασίας με τις αντίστοιχες ασφαλιστικές ημέρες, πληκτρολογείτε page down, σας ρωτάει, όπως φαίνεται και στην παρακάτω εικόνα, αν θέλετε να καταχωρήσετε την εγγραφή και προχωράτε αυτόματα στον επόμενο εργαζόμενο συνεχίζοντας την ίδια διαδικασία. Με αυτό τον τρόπο θα ολοκληρώσετε τις εγγραφές αναστολής για όλους τους

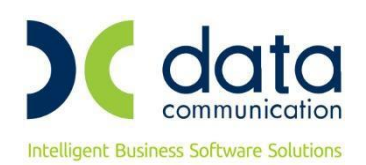

#### εργαζόμενους.

| _ | Στοιχεία Μισθοδοτικής Περιόδου 🗙     |                          |         |                 |          |                    |         |       |          |               |             |              |          |        |      |
|---|--------------------------------------|--------------------------|---------|-----------------|----------|--------------------|---------|-------|----------|---------------|-------------|--------------|----------|--------|------|
| 1 | 🙀 Στοιχεία Μισθοδοτικής Περιόδου 🛛 🔀 |                          |         |                 |          |                    |         |       |          |               |             |              |          |        |      |
|   |                                      |                          |         |                 |          |                    | Апохωрŕ | σεις  | Κυριακές | ς Ανάλυση Εργ | ου Ημερ     | ολόγιο       | Βάρδιες  | Επιλον | έc 📍 |
| Ī | Βασικά                               | Υπολογιστικά             | Στοι    | .χ. Υπολογ. Δώρ | ων       |                    | Ημ/νία  | Μισθ/ | σίας 31  | /3/2020       |             | Αναα         | πολή     |        |      |
|   | <u>Eíð</u>                           | ίος Αποδοχών             | TAKTIKI | ες αποδοχές     |          | Μήνα               | MAPTIO  | Σ     |          |               | Έτο         | ς            | 2020 A/A |        |      |
|   | Επώ                                  | νυμο Εργ/μένου           | επωνγ   | MO 764          |          | Όνομα Εργ/μένο     | ONOMA   | 764   |          | <u>Κωδ. Ε</u> | ογαζομένο   | <u>u</u> 009 |          |        |      |
|   | Εργασ                                | πακή Κατάσταση           | ΩΡΟΜΙΣ  | ΘΙΟΣ ΥΠΑΛΛΗ     |          | Υποκατάστημ        | 1       |       |          | Ταξινόμησι    | η εγγραφώ   | ον Κωδι      | κός      |        |      |
|   |                                      |                          |         |                 |          |                    |         |       |          | Αριθ. Πα      | ραρτήματο   | ς 000        |          |        |      |
|   | H                                    | Ιμέρες Εργασίας          |         | 5,00000         | Ad       | σφαλιστικές Ημέρε  | 5       |       | 5,00     | Ώρι           | ες Εργασία  | ις           |          | 15,00  |      |
|   |                                      | Ώρες Απουσίας            |         |                 |          | Ώρες Ανάπαυση      | 5       |       |          | Ωρ.Υπ. με     | αλλο Συν    | т.           | Συντ_    |        |      |
|   | Ώρε                                  | ς Υπερεργασίας           |         |                 | H        | ιέρες Ασθένειας >  | 3       |       |          | Υπερω         | ρίες Νύκτα  | ις           | Συντ_    |        |      |
|   | Ώρες Υ                               | περωρίας (1,20)          |         |                 | Hµ       | έρες Ασθένειας<=   | 3       |       |          | Υπερ. Νυκ     | τ. Κυρ/Αργ  | (            | Συντ     |        |      |
|   | Ώρες Υ                               | περωρίας (1,40)          |         |                 | Ιμέρες Ν | Ιακροχρ. Απουσία   | ç       |       |          | Υπερ.Κυ       | ριακ/Αργίε  | ς            | Συντ     |        |      |
|   | Ώρες Υ                               | περωρίας (1,60)          |         |                 |          | Ποσό Εττιδότηση    | 5       |       |          | Ώρες Εργαα    | σ. με 7,5%  |              |          |        |      |
|   | Ώρες Υ                               | περωρίας (1,80)          |         |                 | ĩ        | Ωρες Ασθένειας > 3 | 3       |       |          | 4             | Αναδρομικ   | ά            |          |        |      |
|   | Nukt                                 | ερινής Εργασίας          |         |                 | n        | Ωρες Ασθένειας <≓  | 3       |       |          |               | <b>DPI</b>  | M            |          |        |      |
|   |                                      | Κυριακές/Αργίες          |         |                 |          | Προκαταβολή 1      | 1       |       | Ερώτησι  | 1             |             |              |          | ×      |      |
|   | Nuk                                  | τερ. Κυρ/Αργίες          |         |                 |          | Προκαταβολή 2      | 1       |       |          |               |             |              |          |        |      |
|   | Πρόσθετη Εργασία 1,12                |                          |         |                 |          |                    |         |       |          |               |             |              |          |        |      |
|   | Επιδόματα                            |                          |         |                 |          |                    |         |       |          |               |             |              |          |        |      |
|   |                                      | Περιγραφή Ποσό Περιγραφή |         |                 |          |                    |         |       |          |               |             |              |          |        |      |
| 1 |                                      |                          |         |                 |          |                    |         |       |          |               | <u>Y</u> es |              | No       |        | _    |
|   |                                      |                          |         |                 |          |                    |         | l     |          | -             |             |              |          |        |      |

Η εγγραφή της αναστολής, ενδέχεται να εμφανίσει ΦΜΥ και εισφορά αλληλεγγύης, σε εργαζόμενους που δικαιούνται. Παρόλα αυτά, **αυτός ο ΦΜΥ και η Εισφορά αλληλεγγύης, δεν επηρεάζουν τον υπολογισμό του φόρου των επόμενων μισθοδοσιών και δεν εμφανίζονται** σε έντυπα όπως Μηνιαία Βεβαίωση Φόρων Μισθωτής Εργασίας.

#### Σημείωση:

Σε περίπτωση που θέλετε να επιλέξετε συγκεκριμένο αριθμό εργαζομένων που τελούν σε αναστολή , πριν επιλέξετε το μήνα, μπορείτε με το συνδυασμό των πλήκτρων ctrl+k να τους διαλέξετε με βάση την «Ημερ/νία Αναστολής».

Για να γίνει αυτό θα πρέπει, όπως φαίνεται και παρακάτω, πατώντας Ctrl+K, να μεταβείτε στον υποπίνακα «Πεδία Κριτηρίων» και να κλικάρετε τα πεδία «Ημερομηνία Αναστολής Από» και «Ημερομηνία Αναστολής Έως».

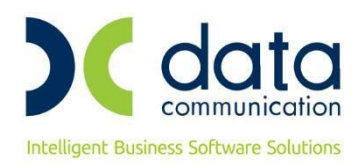

| 🎬 Κριτήρια Εργαζομένων    |          |   |   |
|---------------------------|----------|---|---|
| Κριτήρια Πεδία Κριτηρίων  |          |   |   |
| Επιλογή                   | οίων 📃   |   |   |
| Πεδίο                     | Εμφάνιση | ^ | - |
| 28ος Πίνακας              |          | Ì |   |
| 29ος Πίνακας              |          | 1 |   |
| 30ος Πίνακας              |          | 1 |   |
| Ημερομηνία Πρόσληψης      |          |   |   |
| Ημερομηνία Αποχώρησης     |          |   |   |
| Οικογενειακή Κατάσταση    |          |   |   |
| Καθεστώς Απασχόλησης      |          |   |   |
| Υπήκοος (Χώρα )           |          |   |   |
| Σχέση Εργασίας            |          |   |   |
| Κέντρο Κόστους            |          |   |   |
| Ασφαλιστικός Οργανισμός   |          |   |   |
| Ημερομηνία Σύμβασης Ε9    |          |   |   |
| Αιτιολογία αποχώρησης     |          |   |   |
| Κατηγ. Εργασ. Κατάστ.     |          |   |   |
| Ειδικές Κατηγ. Εργαζ.     |          |   |   |
| Ημερομηνία αδείας         |          |   |   |
| Έναρξη Εργ. Ορισμ. Χρόνου |          |   |   |
| Λήξη Εργ. Ορισμ. Χρόνου   |          |   |   |
| АФМ                       |          |   |   |
| Ημερομηνία Αναστολής Από  |          |   |   |
| Ημερομηνία Αναστολής Έως  |          |   |   |

Στη συνέχεια, όπως φαίνεται στην παρακάτω εικόνα, επιστρέφετε στον υπο-πίνακα **«Κριτήρια»** και συμπληρώνετε τα πεδία «Ημερομηνία Αναστολής Από» και «Ημερομηνία Αναστολής Έως» με τις τιμές που έχετε καταχωρήσει στη λειτουργία **«Εργαζόμενοι/ Κύριες Εργασίες/ Διαχείριση Εργαζομένων»** στο υποσέλιδο **«Εργασ./Σελ. 2»** (σε περίπτωση που δεν έχετε ενημερώσει τους εργαζόμενους με τις ημερομηνίες αναστολής, έχετε τη δυνατότητα να το κάνετε μαζικά από τη λειτουργία **«Εργαζόμενοι/ Βοηθητικές Εργασίες/ Μαζική Αλλαγή Στοιχείων Εργαζομένων»**).

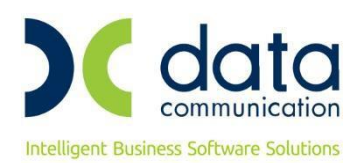

| 🚰 Κριτήρια Εργαζομένων         |               |         | Σ      |
|--------------------------------|---------------|---------|--------|
| Κριτήρια Πεδία Κριτηρίων       |               |         |        |
|                                |               |         | ^      |
| <u>Κωδ. Εργαζομένου</u>        |               |         |        |
| <u>Επώνυμο Εργαζομένου</u>     |               |         |        |
| Εργασιακή Κατάσταση            |               |         |        |
| <u>Υποκατάστημα</u>            |               |         |        |
| <u>Τμήμα</u>                   |               |         |        |
| <u>θέση</u>                    |               |         |        |
| <u>Ειδικότητα</u>              |               |         |        |
| Έργο                           |               |         |        |
| Ενεργός στη Μισθοδοσία         |               |         |        |
| Ημερομηνία Πρόσληψης           |               |         |        |
| Ημερομηνία Αποχώρησης          |               |         |        |
| Καθεστώς Απασχόλησης           |               |         |        |
| Κέντρο Κόστους                 |               |         |        |
| Ασφαλιστικός Οργανισμός        |               |         |        |
| Ημερομηνία Αναστολής Από       |               |         | ר      |
| Ημερομηνία Αναστολής Έως       |               |         | -<br>- |
| Εμφάνιση Κριτηρίων Εργαζομένω  | ν στο Άνοιγμα | E 71    |        |
| Παραθυρου Στοιχεία Μισθοδοτική | ης Περιόδου 🗹 | Εργαζομ | evol>  |

Οι κινήσεις της αναστολής εμφανίζονται από την επιλογή «Εργαζόμενοι/ Κύριες Εργασίες/ Διαχείριση Εργαζομένων» στην υπο-οθόνη (tab) «Λοιπά», με την ένδειξη του αστερίσκου μπροστά από την κίνηση. Όπως φαίνεται και στο παράδειγμα στην παρακάτω οθόνη, ο μήνας Μάρτιος που έχει δύο κινήσεις, εμφανίζει την κανονική μισθοδοσία Μαρτίου χωρίς αστερίσκο και τη μισθοδοσία αναστολής με αστερίσκο μπροστά.

|   |      |          |      | Κινήσεις Εργαζομένο | U          |             |                 |   |
|---|------|----------|------|---------------------|------------|-------------|-----------------|---|
|   | A/A  | Μήνας    | Έτος | Είδος Αποδοχών      | Ημέρ. Εργ. | Ασφ. Ημέρες | Μικτές Αποδοχές | ^ |
| × | 2391 | ΜΑΙΟΣ    | 2020 | ΤΑΚΤΙΚΕΣ ΑΠΟΔΟΧΕΣ   | 5,00000    | 5           | 80,00           |   |
| Ŧ | 2378 | ΑΠΡΙΛΙΟΣ | 2020 | ΤΑΚΤΙΚΕΣ ΑΠΟΔΟΧΕΣ   | 25,00000   | 25          | 400,00          |   |
| Ŧ | 2384 | ΑΠΡΙΛΙΟΣ | 2020 | ΔΩΡΟ ΠΑΣΧΑ          | 3,54167    | 4           | 59,03           |   |
|   | 2351 | ΑΠΡΙΛΙΟΣ | 2020 | ΔΩΡΟ ΠΑΣΧΑ          | 8,95833    | 9           | 149,30          |   |
|   | 2345 | ΜΑΡΤΙΟΣ  | 2020 | ΤΑΚΤΙΚΕΣ ΑΠΟΔΟΧΕΣ   | 20.00000   | 20          | 320.00          | D |
| T | 2393 | ΜΑΡΤΙΟΣ  | 2020 | ΤΑΚΤΙΚΕΣ ΑΠΟΔΟΧΕΣ   | 5,00000    | 5           | 80,00           |   |

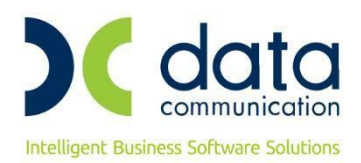

#### <u>ΕΚΤΥΠΩΣΗ ΑΠΔ</u>

Από το μενού **«Έντυπα- Βεβαιώσεις/ ΑΠΔ/ Εκτυπώσεις/ ΑΠΔ»** μπορείτε να εκτυπώσετε την ΑΠΔ Μαρτίου. Για τους εργαζόμενους που είναι σε αναστολή, επιλέγοντας στο πεδίο **«Τύπος Δήλωσης»** την τιμή Κανονική, εμφανίζει δύο εγγραφές για τον 3°/2020:

- Με <u>τύπο αποδοχών 01</u>, στην οποία έρχονται εγγραφές από την Κανονική Μισθοδοσία του εργαζόμενου.
- Με τύπο αποδοχών 18, στην οποία έρχονται εγγραφές με το χρονικό διάστημα της αναστολής.

#### Σημείωση:

Έχει προστεθεί στο πεδίο **«Τύπος Δήλωσης»**, η τιμή **«Συμπληρωματική Αναστολής»**. Συμπληρώνετε τη νέα επιλογή όταν θέλετε να εμφανίσετε στην οθόνη μόνο τις εγγραφές με τύπο 18, οι οποίες αφορούν τις εγγραφές αναστολής.

| _ | Διαχείριση Εργαζομένων 🗙   | Στοιχεία Μισθοδοτική                      | ις Περιόδου 🗙 ΑΠι     | Δ× |
|---|----------------------------|-------------------------------------------|-----------------------|----|
| 1 | <b>ř</b>                   |                                           |                       | ×  |
|   | Φόρμα Εκτύπωσης 🗛          | ναλυτική Περιοδική Δή                     | Յաση                  | ~  |
|   | Κριτήρια Αναζήτησης 🛛      | εδία Ταξινόμησης                          | Επιλογή Εταιριών      |    |
|   | Μήνας                      | ΜΑΡΤΙΟΣ                                   | ΜΑΡΤΙΟΣ               |    |
|   | Τύπος Δήλωσης              | Συμπληρωματική Ανο                        | στολής 🗸              |    |
|   | Αναλυτική-Συνοδ/κή         | Έκτακτη<br>Επανυποβολή                    | ^                     |    |
|   | Εμφάνιση ΔΧ-ΔΠ σε          | Συμπληρωματική<br>Συμπληρωματική Ε.Τ.Ι    | E.A.                  |    |
|   | Περίοδος Τριμήνου          | Συμπηρωματική ΤΑΠ<br>Συμπηρωματική ΤΑΠ    | IТ<br>IT МА           |    |
|   | <u>Είδος Αποδοχών</u>      | Συμπληρωματική εγκι<br>Συμπληρωματική Αγα | μκλίου ΙΚΑ 22-11.7.16 |    |
|   | Αποθήκευση Δεδομένων       |                                           |                       | _  |
|   | Μονάδα Δίσκου              |                                           |                       |    |
|   | Ημ/νία Υποβολής            |                                           |                       |    |
|   | Ημ/νία Παύσης Εργασιών     |                                           | ]                     |    |
|   | Αρνητικά Ανάδρομικά        |                                           | ]                     |    |
|   | Αναορομικα Ανωτ. κπιμακας  |                                           | ]                     |    |
|   | Ευσάνιση Αο Παραστ Υποκ    |                                           |                       |    |
|   |                            |                                           | ]                     |    |
|   | <u>Επώνυμο Εργαζομένου</u> |                                           |                       | 1  |
|   | Όνομα Εργαζομένου          |                                           |                       |    |
|   | <u>Υποκατάστημα</u>        |                                           | ]                     |    |
|   | Έργο                       |                                           | ]                     |    |
|   | Αριθμός Γραμμής            |                                           | ]                     |    |
|   | Ασφαλ. Οργανισμός          |                                           | ]                     |    |

Σε περίπτωση που επιλέξετε να εμφανίσετε στην οθόνη μόνο εγγραφές με τύπο αποδοχών 18, συμπληρώνοντας το πεδίο **«Τύπος Δήλωσης»** την τιμή **«Συμπληρωματική Αναστολής»** και πατώντας το πλήκτρο F8 εμφανίζεται το παρακάτω μήνυμα το οποίο και <u>αγνοείτε</u> πατώντας οκ.

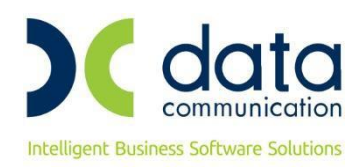

| ETAIPIA 246      | 20                    |
|------------------|-----------------------|
| 1100000 . 00/202 |                       |
| Κωδικός          | Επωνυμία Εργαζομένου  |
| 009              | ΕΠΩΝΥΜΟ 764 ONOMA 764 |
| 01               | ΕΠΩΝΎΜΟ 838 ONOMA 838 |
| 013              | ΕΠΩΝΥΜΟ 834 ONOMA 834 |
| 015              | ΕΠΩΝΥΜΟ 843 ΟΝΟΜΑ 843 |
| 105              | ΕΠΩΝΥΜΟ 974 ONOMA 974 |
| 109              | ΕΠΩΝΥΜΟ 996 ΟΝΟΜΑ 996 |
| 110              | ΕΠΩΝΥΜΟ 987 ΟΝΟΜΑ 987 |
|                  |                       |
|                  |                       |
|                  |                       |
|                  |                       |
|                  |                       |
|                  |                       |
|                  |                       |
|                  |                       |
|                  |                       |
|                  |                       |
|                  | ΟΚ Ακυρο Εκτύπωση     |

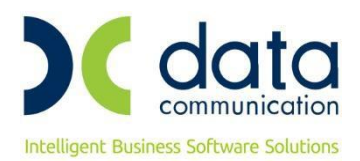

#### ΥΠΟΒΟΛΗ ΑΠΔ

Από την επιλογή **«Έντυπα- Βεβαιώσεις/ Έντυπα ΑΠΔ/ Υποβολή μέσω Internet»** σας δίνεται η δυνατότητα να αποστείλετε την ΑΠΔ Μαρτίου.

#### 1<sup>η</sup> περίπτωση:

δύο εγγραφές:

<u>Για εταιρείες που δεν έχετε υποβάλει καθόλου ΑΠΔ Μαρτίου</u>, συμπληρώνετε τα πεδία Μήνας, Τύπος Δήλωσης με την τιμή «Κανονική», μονάδα δίσκου, Ημερ/νία Υποβολής και κάνετε κλικ στην εταιρεία έτσι ώστε να δημιουργηθεί το αρχείο προς υποβολή και πατάτε είτε «Αποστολή με FireFox», είτε «Αποστολή με ΙΕ». Σε εργαζόμενους με κανονική μισθοδοσία και μισθοδοσία αναστολής στο μήνα Μάρτιο θα δημιουργηθούν

- Με Κωδικό Τύπου Αποδοχών 01, θα δημιουργηθούν εγγραφές με αποδοχές για το διάστημα από 01/03/2020 έως την απαγόρευση λειτουργίας των επιχειρήσεων ή έως την αναστολή συμβάσεων εργασίας των εργαζομένων.
- Με Κωδικό Τύπου Αποδοχών 18, θα δημιουργηθούν εγγραφές με αποδοχές από το χρονικό διάστημα απαγόρευσης λειτουργίας των επιχειρήσεων ή από την αναστολή των συμβάσεων εργασίας των εργαζομένων τους έως 31/03/2020.

#### 2<sup>η</sup> περίπτωση:

<u>Για εταιρείες που έχετε υποβάλει κανονική ΑΠΔ και θέλετε να υποβάλετε **μόνο** τις κινήσεις αναστολής</u>, έχει προστεθεί στο πεδίο **«Τύπος Δήλωσης»**, η τιμή **«Συμπληρωματική Αναστολής»**. Συμπληρώνετε τη νέα επιλογή έτσι ώστε **οι εγγραφές αναστολής να υποβληθούν με τύπο αποδοχών 18<u>.</u>** 

Συμπληρώνετε τα πεδία Μήνας, Τύπος Δήλωσης με την νέα τιμή «Συμπληρωματική Αναστολής», μονάδα δίσκου, Ημερ/νία Υποβολής και κάνετε κλικ στην εταιρεία έτσι ώστε να δημιουργηθεί το αρχείο προς υποβολή και πατάτε είτε «Αποστολή με FireFox», είτε «Αποστολή με IE».

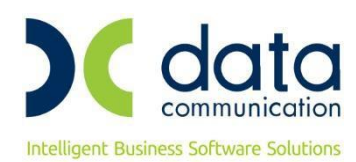

| Διαχείριση Εργ            | γαζομένων )            | K ANA                | x                         |                 |        |                            |
|---------------------------|------------------------|----------------------|---------------------------|-----------------|--------|----------------------------|
| 👹 ΑΠΔ  Υποβ               | ολή μέσω In            | ternet               |                           |                 |        |                            |
| ΑΠΔ                       |                        | Al                   | ПД Оскобо.                | /κών Έργων      | 0      |                            |
|                           | Μήνας                  | ΜΑΡΤΙΟΣ              |                           | ΜΑΡΤΙΟΣ         |        |                            |
| Τύπα                      | ος Δήλωσης             | Συμπληρω             | ματική Ανασ               | στολής          | $\sim$ |                            |
| Моч                       | άδα Δίσκου             | Έκτακτη              | 34                        |                 | ~      |                            |
| Ημ/νία                    | α Υποβολής             | Συμπληρωι            | ματική                    |                 |        |                            |
|                           | Έργο                   | Συμπληρωι            | ιατική Ε.Τ.Ε              | .A.             |        | Annana 26 wa Fila Faul     |
| Εμφάν                     | ιση ΔΧ-ΔΠ σε<br>ΙΔΝΙΜΑ | Συμπηρωι<br>Συμπηρωι | ιατική ΙΑΠ<br>ιατική ΤΑΠΓ | I<br>TMA        | _      |                            |
| Περίο                     | ιδος Τριμήνοι          | Συμπληρωι            | ιατική εγκυ               | κήίου ΙΚΑ 22-11 | 7.16   | Αποστοήη με ΙΕ             |
| E(6                       | ίος Αποδοχών           | ≥υμπήηρω;            | ματική Ανασ               | στοπής          | ×      | Προβολή με FireFox         |
| <br>Ημ/νία Παύσ           | της Εργασιών           | ,                    |                           |                 |        | Προβολή με ΙΕ              |
| Κωδικός                   | Εργαζομένοι            |                      |                           |                 |        |                            |
| Αρνητικό                  | ά Αναδρομικό           | i                    |                           |                 |        |                            |
| Αναδρομικά Αν             | νώτ. Κλίμακαι          | ;                    |                           |                 |        |                            |
| Κατηγορία                 | Εργαζομένων            | ,                    |                           |                 |        |                            |
| Εμφάνιση Αρ Ι             | Παραρτ. Υποκ           |                      |                           |                 |        |                            |
| Ασφαλ                     | Ι. Οργανισμός          | :                    |                           |                 |        |                            |
| _                         |                        |                      |                           |                 |        |                            |
| Αναζήτηση                 |                        |                      |                           |                 |        | ΑΝΑΛΥΤΙΚΗ ΠΕΡΙΟΔΙΚΗ ΔΗΛΩΣΗ |
| Ημ/νία τελ.<br>ενημέρωσης | Κωδ.                   | Επωνι                |                           |                 |        |                            |
| 1                         | 1111 ETAIPIA           | A 311                |                           |                 |        |                            |
| 2                         | 2222 ETAIPIA           | 312                  |                           |                 |        |                            |
| 3                         | 3332 ETAIPIA           | A 276                |                           |                 |        |                            |
| -                         | 3333 ETAIPI            | 1246                 |                           |                 |        |                            |
| 3                         | 3334 ETAIPIA           | A 265                |                           |                 |        |                            |
| 3                         | 3335 ETAIPIA           | A 268                |                           |                 |        |                            |

Σε περίπτωση που επιλέξετε να υποβάλετε <u>μόνο εγγραφές με τύπο αποδοχών 18</u>, συμπληρώνοντας το πεδίο **«Τύπος Δήλωσης»** με την τιμή **«Συμπληρωματική Αναστολής»** και κάνοντας κλικ στην εταιρεία για να δημιουργηθεί το αρχείο και να υποβάλετε την ΑΠΔ, εμφανίζεται το παρακάτω μήνυμα το οποίο <u>αγνοείτε</u> πατώντας οκ.

| ETAIPIA 246       |                                                                         |
|-------------------|-------------------------------------------------------------------------|
| Περίοδος : 03/202 | 0                                                                       |
|                   | λεν έχει υπολογιστεί μισθοδοσία για τους παρακάτω εργαζομένους          |
| Κωδικός           | Επωνυμία Εργαζομένου                                                    |
| 009               | ΕΠΩΝΥΜΟ 764 ΟΝΟΜΑ 764                                                   |
| 01                | EΠΩΝΥΜΟ 838 ONOMA 838                                                   |
| 013               | EΠΩΝΥΜΟ 834 ONOMA 834                                                   |
| 015               | EΠΩΝΥΜΟ 843 ONOMA 843                                                   |
| 105               | ΕΠΩΝΥΜΟ 974 ONOMA 974                                                   |
| 109               | EUUVANO 396 ONOMA 396                                                   |
| 110               | EΠΩΝΥΜΟ 987 ONOMA 987                                                   |
|                   | Αποστολή με FireFox<br>Αποστολή με ΙΕ<br>Προβολή με ΙΕ<br>Προβολή με ΙΕ |
|                   | ΟΚ Ακυρο Εκτύπτωση                                                      |
|                   | Εμφάνιση Αρ Παραρτ. Υποκ.                                               |
|                   | Ασφαλ. Οργανισμός                                                       |
|                   | Αναζήτηση ΑΝΑΛΥΤΙΚΗ ΠΕΡΙΟΔΙΚΗ ΔΗΛΩΣΗ                                    |

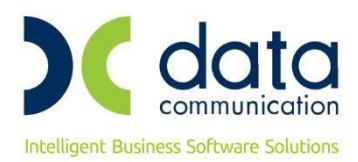

#### Σημείωση:

Ο νέος Τύπος Δήλωσης έχει προστεθεί, εκτός από την ΑΠΔ, στις εκτυπώσεις ΑΠΔ Οικοδομοτεχνικών Έργων, ΑΠΔ (Χειρόγραφη) και ΑΠΔ Οικοδ. Έργων (Χειρόγραφη). Η Βεβαίωση Εργοδότη εμφανίζει αυτόματα τις εγγραφές τις αναστολής, όπως και η Βεβαίωση Εργοδότη Οικοδομοτεχνικών Έργων.